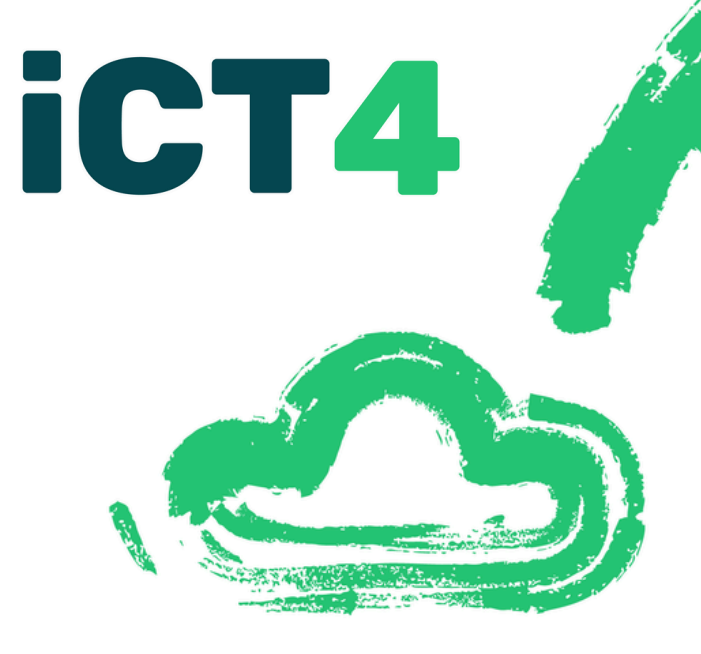

# **USER GUIDE**

How to set up Multi Factor Authentication Date of issue: December 2024

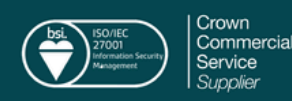

Sadly, given the rise of cyber hostilities around the world, the risks of suffering a cyber incident have gone far beyond the 'likely' and schools now need to consider it's a case of when they suffer a cyber incident, not if.

Therefore, it is essential that staff keep all online accounts extra safe with Multi-Factor Authentication!

It's like adding a second lock to your door. Even if someone knows your password, they'll still need a code sent to your phone to get in.

We recommend the Microsoft Authenticator App for both Android and iOS as your main MFA application.

Multifactor Authentication (MFA) has been setup so that it should not be required when you are at your School site(s).

If you start receiving a lot of MFA prompts while you are on site at your school or office, please let us know via the Penguin icon in your taskbar. <u>Microsoft have produced a video walking</u> <u>you through the steps of setting up MFA,</u> <u>you can watch it by clicking here.</u>

Continue reading for a step-by-step visual guide...

### Instructions

### Step 1

#### Download the MFA App on your phone

On the Start by getting the app page, select Download now to download and install the Microsoft Authenticator app on your mobile device, and then select Next.

If you want to use an authenticator app other than the Microsoft Authenticator app, select I want to use a different authenticator app.

#### Microsoft Authenticator

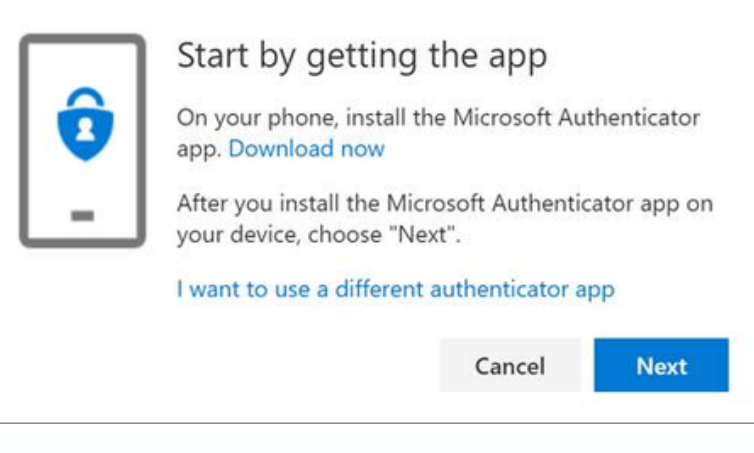

### Step 2

#### Set Up Your Account

Remain on the Set up your account page while you set up the Microsoft Authenticator app on your mobile device.

### Microsoft Authenticator Set up your account When prompted, allow notifications. Then add an account, and select "Work or school". Back Next

### Instructions

### Step 3

#### Add new account

Open the Microsoft Authenticator app, select to allow notifications (if prompted), select Add account from the Customize and control icon on the upper-right, and then select Work or school account.

You can add as many accounts for as many websites or apps as you need.

Note: The first time you set up the Microsoft Authenticator app, you might receive a prompt asking whether to allow the app to access your camera (iOS) or to allow the app to take pictures and record video (Android).

You must select Allow so the authenticator app can access your camera to take a picture of the QR code in the next step. If you don't allow the camera, you can still set up the authenticator app, but you'll need to add the code information manually. For information about how to add the code manually, see see Manually add an account to the app.

### Step 4

#### Link the App to the online account

Return to the Set up your account page on your computer, and then select Next. The Scan the QR code page appears.

#### Microsoft Authenticator

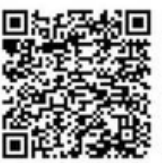

#### Scan the QR code

Use the Microsoft Authenticator app to scan the QR code. This will connect the Microsoft Authenticator app with your account.

#### Can't scan image?

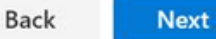

### Instructions

### Step 5

#### Scan the QR code to complete the set-up

Scan the provided code with the Microsoft Authenticator app QR code reader, which appeared on your mobile device after you created your work or school account in Step 6. Note: If the QR code reader can't read the code, you can select 'Can't scan the QR code' and manually enter the code and URL into the Microsoft Authenticator app.

### Step 6

#### Test

Select 'Next' and a notification is sent to the Microsoft Authenticator app on your mobile device, to test your account.

Approve the notification in the Microsoft Authenticator app, and then select Next. Your security info is updated to use the Microsoft Authenticator app by default to verify your identity when using two-step verification or password reset.

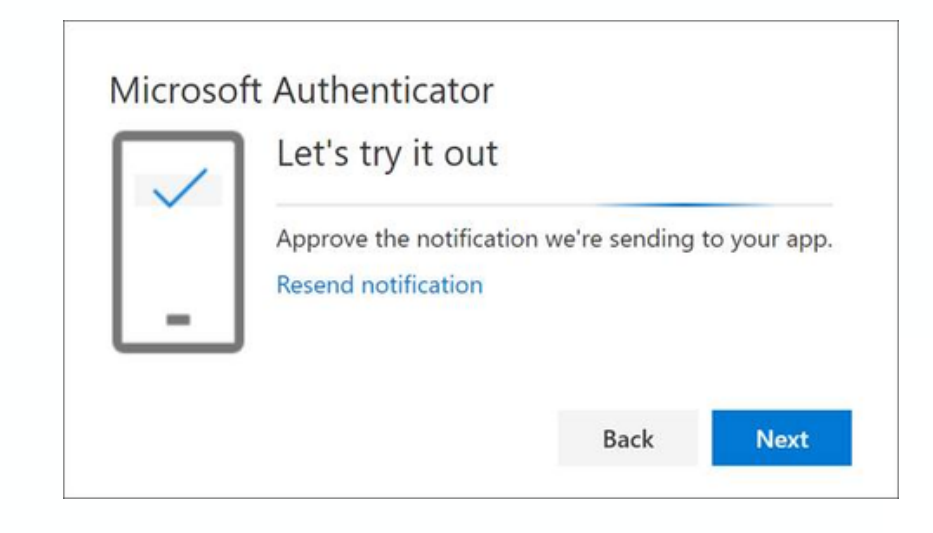

### **Our Services**

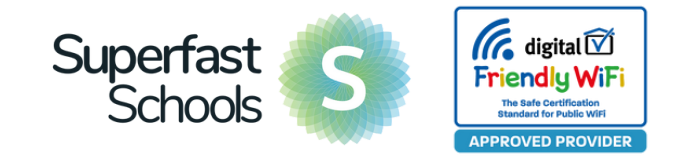

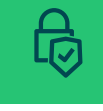

#### MIS Support and Consultancy

Cloud MIS migration solutions including SIMS, Ed:gen, Bromcom and Arbor

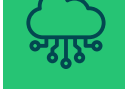

#### Cloud Based Infrastructure Design and Management

Putting your school in the cloud is not only safer, but it's more costeffective too.

#### **In-Person Support**

IT support in schools on an agreed weekly or fortnightly basis ensures that teaching and learning can run smoothly and benefit from the latest digital advancements.

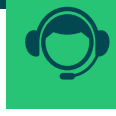

### Desktop and telephone helpdesk

Our remote helpdesk provides low cost assistant to every member of the team.

### 

#### VoIP - Voice and Video Calls Through the Internet

This is the future of telecommunications and lets companies connect globally for minimal cost.

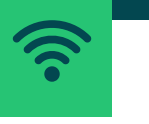

### WiFi and Network Solutions

Speedy access to resources is often let down by the weakest link in the chain. Our broadband, WiFi and networking solutions provide reliable, fast and secure access and is 100% KCSiE and DfE compliant.

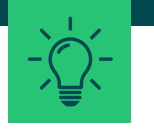

### IT Skills Training for Teachers and Staff

We understand that all the technology in the world is meaningless without having the skills and confidence to use it. We offer a range of bespoke training solutions to suit all budgets.

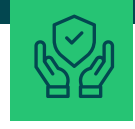

#### **Cyber Security Services**

From a secure system in place to ensure data recovery and patch management, to implementing security best practice, we've got you covered.

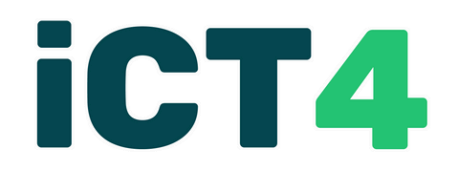

## <u>Transforming</u> the classroom through technology

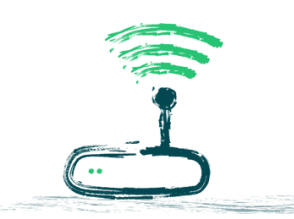

### Contact Us

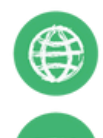

www.ict4.co.uk

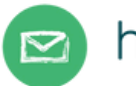

hello@ict4.co.uk

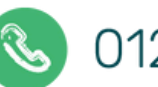

01209 311344